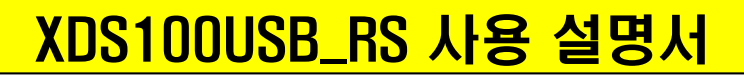

# 절연 형 TI DSP Emulator CCS3.3 & CCS4.x 연결 사용 가능

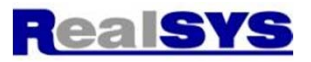

# 제품 특징:

- 절연 형 TI DSP 에뮬레이터
- TI DSP TMS320C28xx, TMS320C674x, TMS320C54xx, TMS320C55xx, TMS320C66x 지원
- CCS3.3, CCS4.x 지원
- WINDOW XP / 2000 / VISTA / 7 지원
- 컴퓨터 접속: USB (12MHz) 통신, USB 전원 사용, 외부 전원 불필요.
- 드라이버 자동 인식
- 14핀 JTAG 커넥터

관련 web: http://processors.wiki.ti.com/index.php/XDS100#XDS100v1\_Features

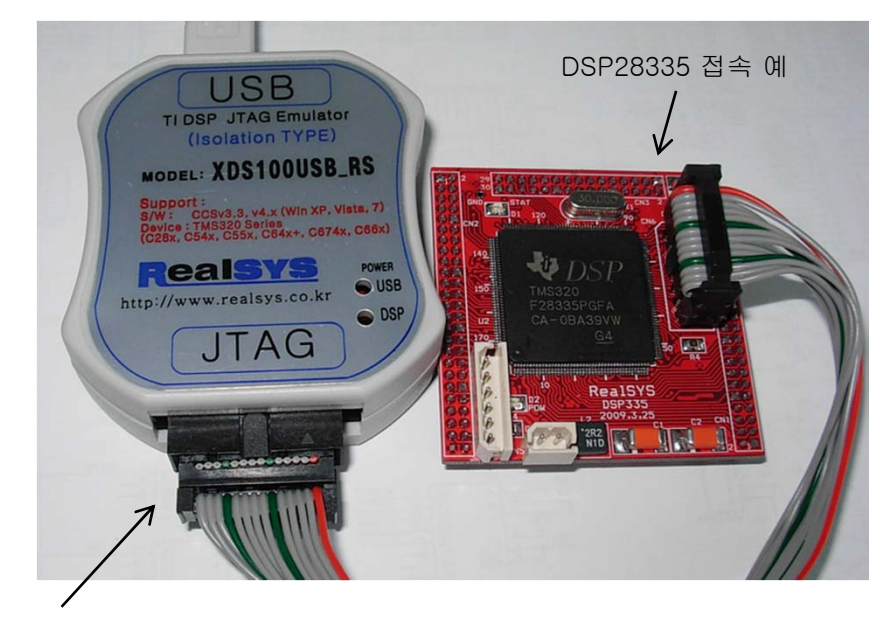

14핀 JTAG 커넥터

14핀 JTAG 커넥터 신호

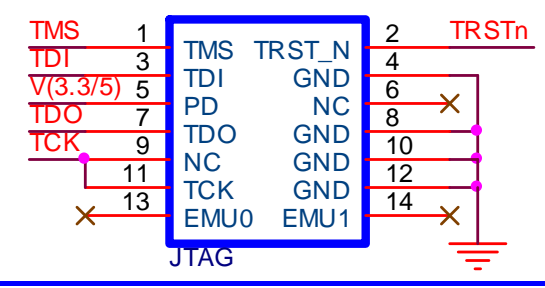

내부 모습:

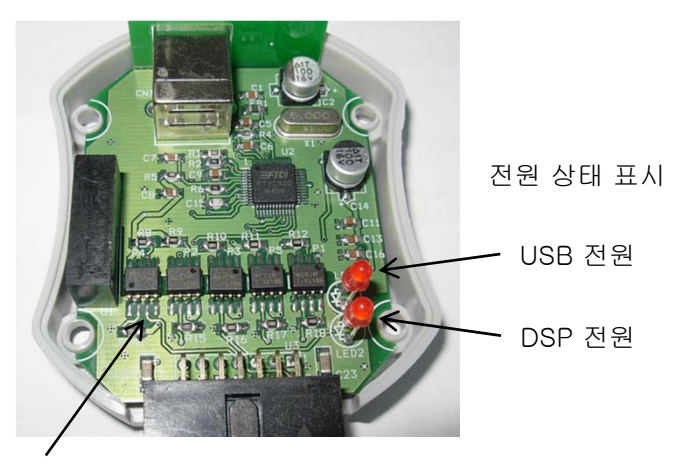

고속 포토커플러를 사용한 전기적 절연

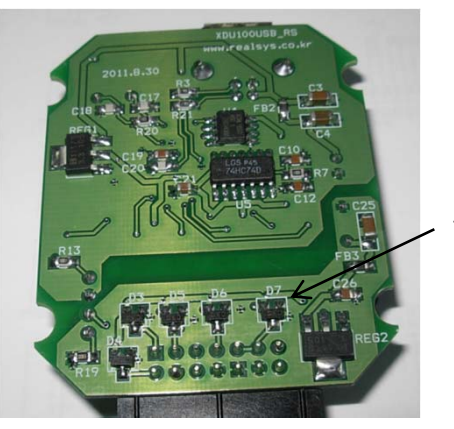

써지 보호 회로

Tel: 031-342-3000 Fax: 031-343-0003

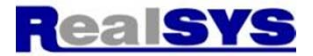

#### 장치 인식 확인:

XDS100USB를 컴퓨터에 접속하면, 컴퓨터 장치 관리자에 2개의 메시지가 나타남.

#### Windows-XP에서 예)

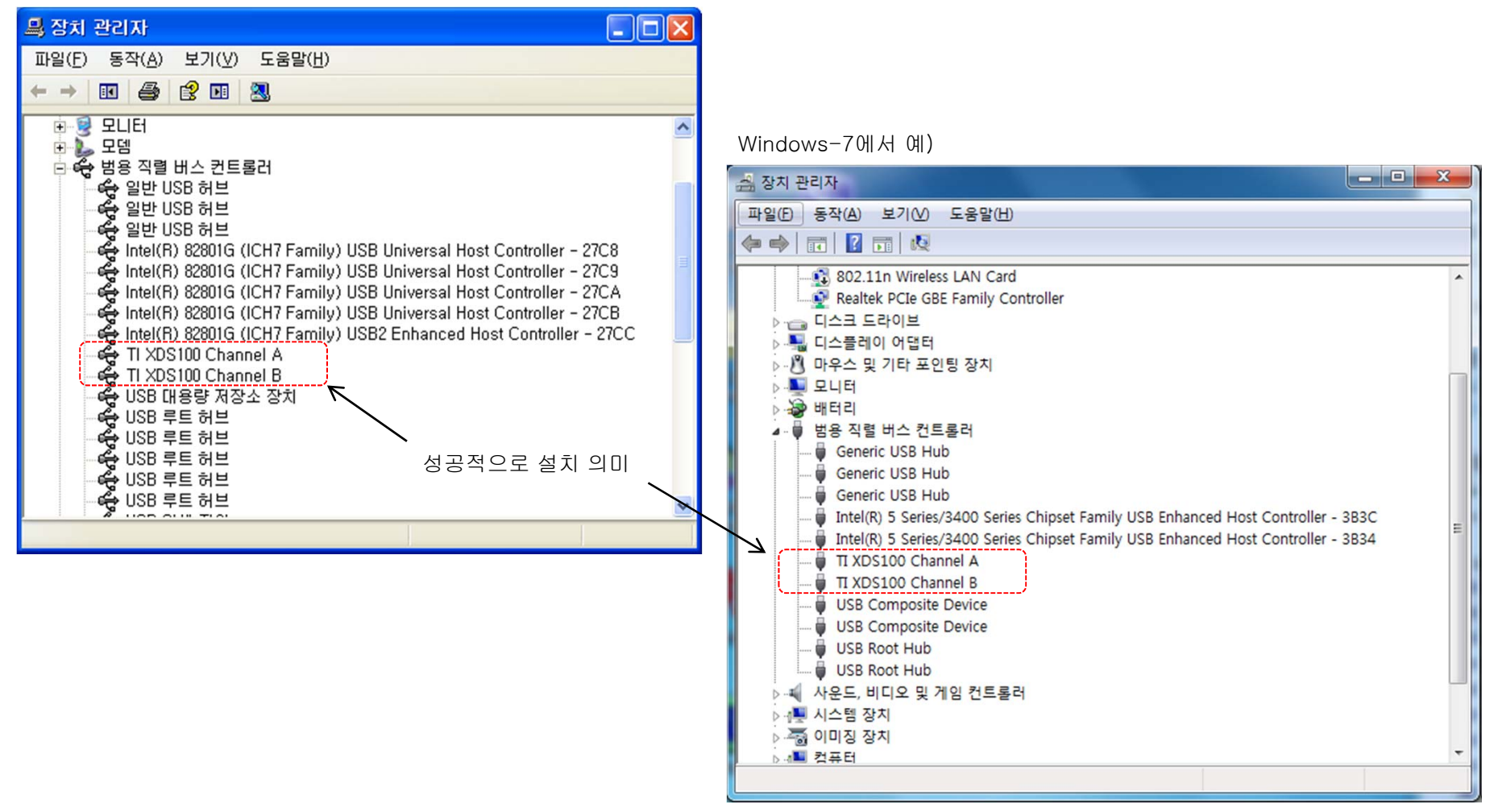

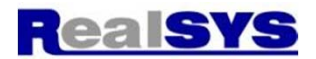

# Setup CCS3.3 에서 XDS100USB 설정 예)

| n Code Composer Studio Setup                                   | and the second          |                 |            |                                  |  |
|----------------------------------------------------------------|-------------------------|-----------------|------------|----------------------------------|--|
| <u>F</u> ile <u>E</u> dit <u>V</u> iew <u>H</u> elp            |                         |                 |            |                                  |  |
| System Configuration                                           | Family                  | Platform End    | dianness 🔺 | F28335 XDS100                    |  |
| Available Factory Boards                                       | C28xx -                 | xds100usb 👻 All | -          | Emulator                         |  |
| My System C2834F XDS100 Emulator                               | C28xx                   | xds100usb *     |            |                                  |  |
| F2801 XDS100 Emulator                                          | C28xx                   | xds100usb *     |            | Configuration File Location:     |  |
| F28015 XDS100 Emulator                                         | C28xx                   | xds100usb *     |            | C:\CCStudio_v3.3\drivers\impo    |  |
| F28016 XDS100 Emulator                                         | C28xx                   | xds100usb *     |            | Bra Configurad Board Deparintian |  |
| F2802 XDS100 Emulator                                          | C28xx                   | xds100usb *     |            | One TMS200E28225 DSP cont        |  |
| F28022 XDS100 Emulator                                         | C28xx                   | xds100usb *     |            | emulator configured for I/O por  |  |
| F28023 XDS100 Emulator                                         | C28xx                   | xds100usb *     |            |                                  |  |
| F28026 XDS100 Emulator                                         | C28xx                   | xds100usb *     |            |                                  |  |
| F28027 XDS100 Emulator                                         | C28xx                   | xds100usb *     |            |                                  |  |
| F28032 XDS100 Emulator                                         | C28xx                   | xds100usb *     |            |                                  |  |
| F28033 XDS100 Emulator                                         | C28xx                   | xds100usb *     |            |                                  |  |
| F28034 XDS100 Emulator                                         | C28xx                   | xds100usb *     |            |                                  |  |
| F28035 XDS100 Emulator                                         | C28xx                   | xds100usb *     | =          |                                  |  |
| F28044 XDS100 Emulator                                         | C28xx                   | xds100usb *     |            |                                  |  |
| F2806 XDS100 Emulator                                          | C28xx                   | xds100usb *     |            |                                  |  |
| F2808 XDS100 Emulator                                          | C28xx                   | xds100usb *     |            |                                  |  |
| F2809 XDS100 Emulator                                          | C28xx                   | xds100usb *     |            |                                  |  |
| F2810 XDS100 Emulator                                          | C28xx                   | xds100usb *     |            |                                  |  |
| F2811 XDS100 Emulator                                          | C28xx                   | xds100usb *     |            |                                  |  |
| F2812 XDS100 Emulator                                          | C28xx                   | xds100usb *     |            |                                  |  |
| F28232 XDS100 Emulator                                         | C28xx                   | xds100usb *     |            |                                  |  |
| DSP28335 사용 시 ■F28234 XDS100 Emulator                          | C28xx                   | xds100usb *     |            |                                  |  |
| F28235 XDS100 Emulator                                         | C28xx                   | xds100usb *     |            |                                  |  |
| F28332 XDS100 Emulator                                         | C28xx                   | xds100usb *     |            |                                  |  |
| F28334 XDS100 Emulator                                         | C28xx                   | xds100usb *     |            |                                  |  |
| F28335 XDS100 Emulator                                         | C28xx                   | xds100usb *     | *          |                                  |  |
| 🖼 Factory Boards 🖼 Custom                                      | Boards   🌨 Create Board | i               |            | <                                |  |
|                                                                |                         |                 |            |                                  |  |
| Save & Quit Remove << Add << Add Mul                           | tiple                   |                 |            | Modity Properties                |  |
| Drag a device driver to the left to add a board to the system. |                         |                 |            | 1.                               |  |

З

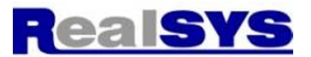

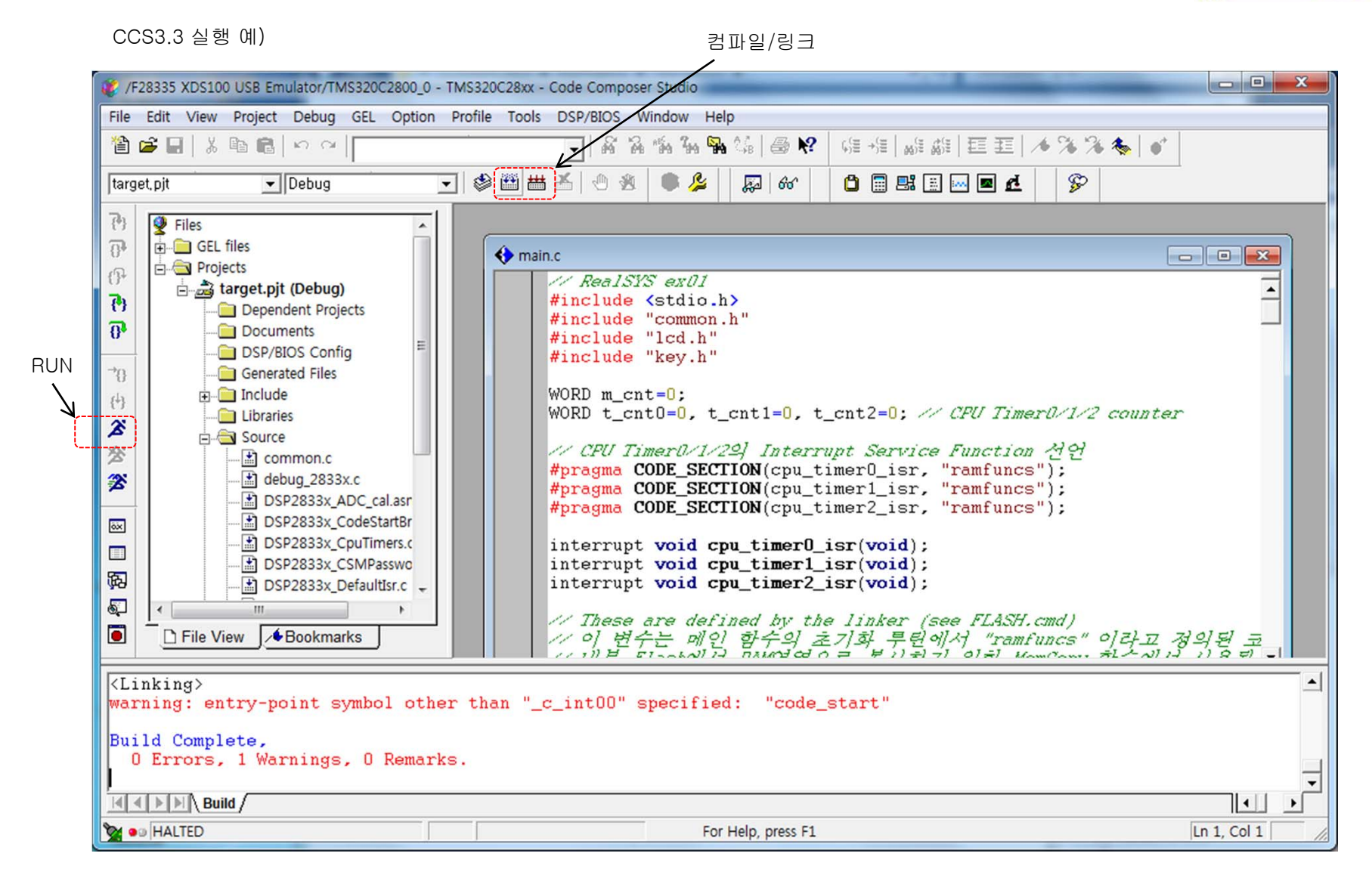

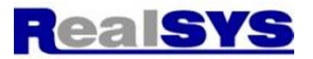

#### CCS3.3 에서 Flash ROM 실행 프로젝트에서는 Tools > On-Chip Flash Programmer를 실행하여 먼저 파일을 Write해야 함

#### 그 다음에 Load Symbols를 실행하여 심볼을 읽고 디버깅 시작.

| <> File                 | Edit View Project D | ebug GEL Option | Profile Tools DSP/BIOS Window Help           |  |  |  |
|-------------------------|---------------------|-----------------|----------------------------------------------|--|--|--|
| <b>*</b>                | New                 | •               | 🕹 🖓 🖓 🖓 🖌                                    |  |  |  |
| Itat                    | Open                | Ctrl+O          |                                              |  |  |  |
| lau                     | Close               |                 |                                              |  |  |  |
| {•}                     | Save                | Ctrl+S          | // Enables the FIE module                    |  |  |  |
| () <b>1</b>             | Save As             |                 | EnableInterrupts();                          |  |  |  |
| (} <del>}</del>         | Save All            |                 | // Fnabla Glabal maaltim                     |  |  |  |
| (*)   Loa     (*)   Rel | Load Program        | Ctrl+L          | ERTM;                                        |  |  |  |
|                         | Reload Program      | Ctrl+Shift+L    | 1-1                                          |  |  |  |
| -+->                    | Load Symbols        | •               | Load Symbols Only                            |  |  |  |
| 1                       | Reload Symbols      | •               | Load Symbols with Offsets                    |  |  |  |
| (*)<br>(*)              | Unload Symbols      |                 | Add Symbols Only<br>Add Symbols with Offsets |  |  |  |
| A                       |                     |                 |                                              |  |  |  |

#### RAM 실행 프로젝트에서는 바로 Load Program을 실행하여 디버깅 시작

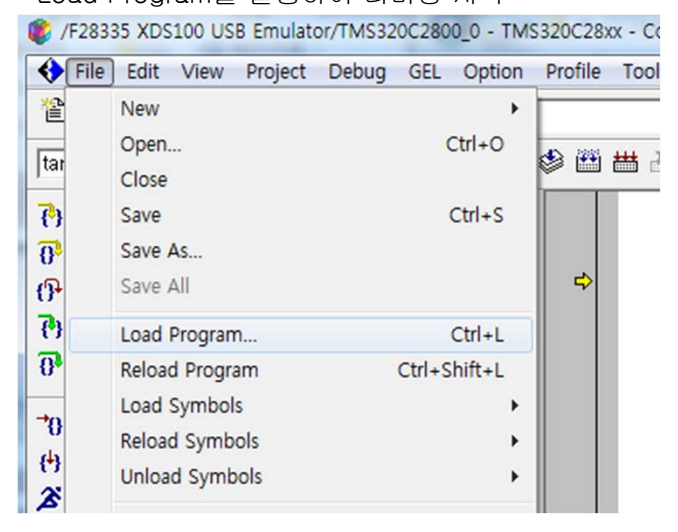

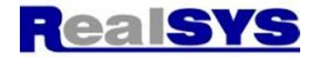

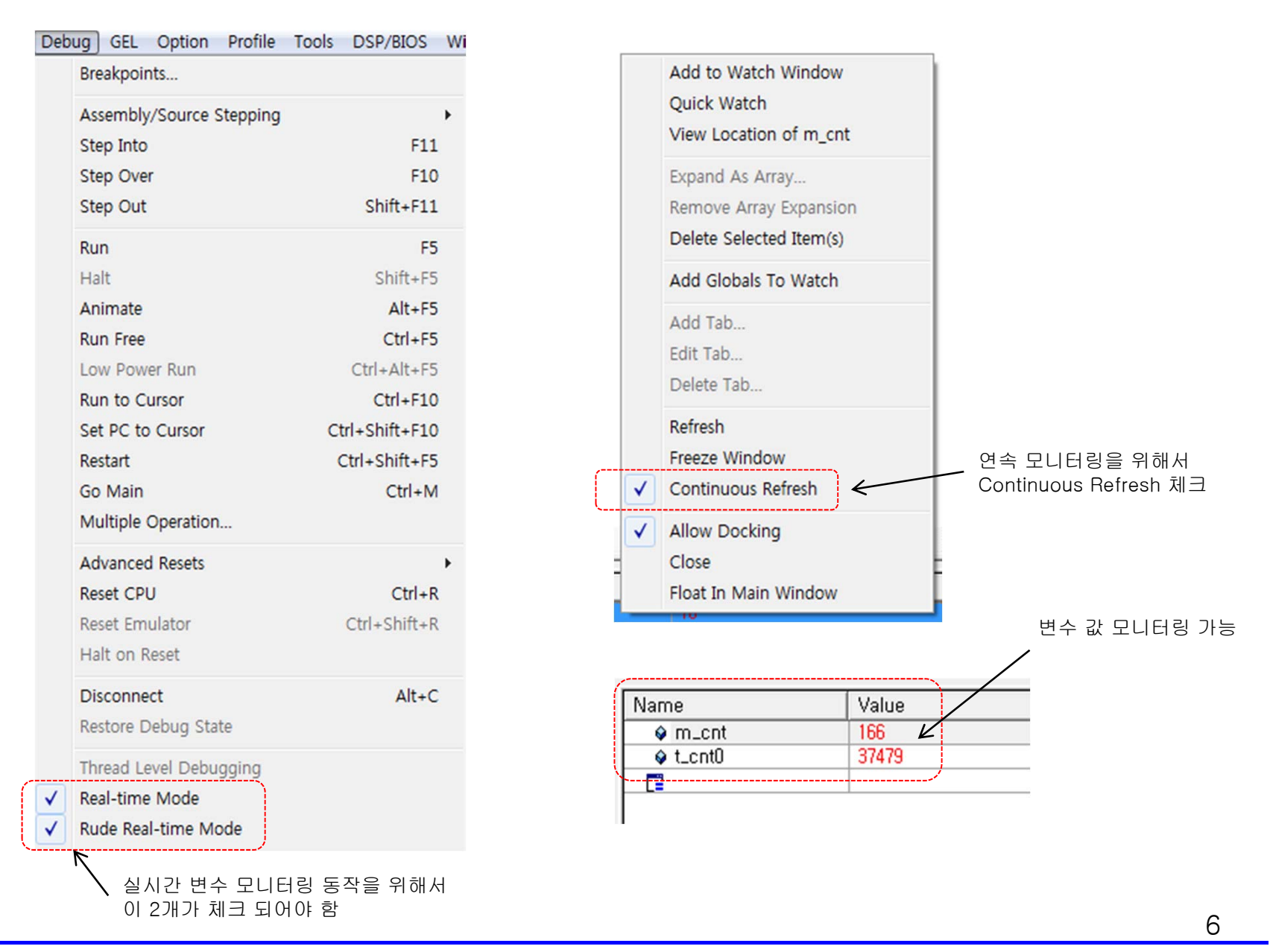

## CCS3.3 에서 작성한 프로젝트를 CCS4에서 실행하기

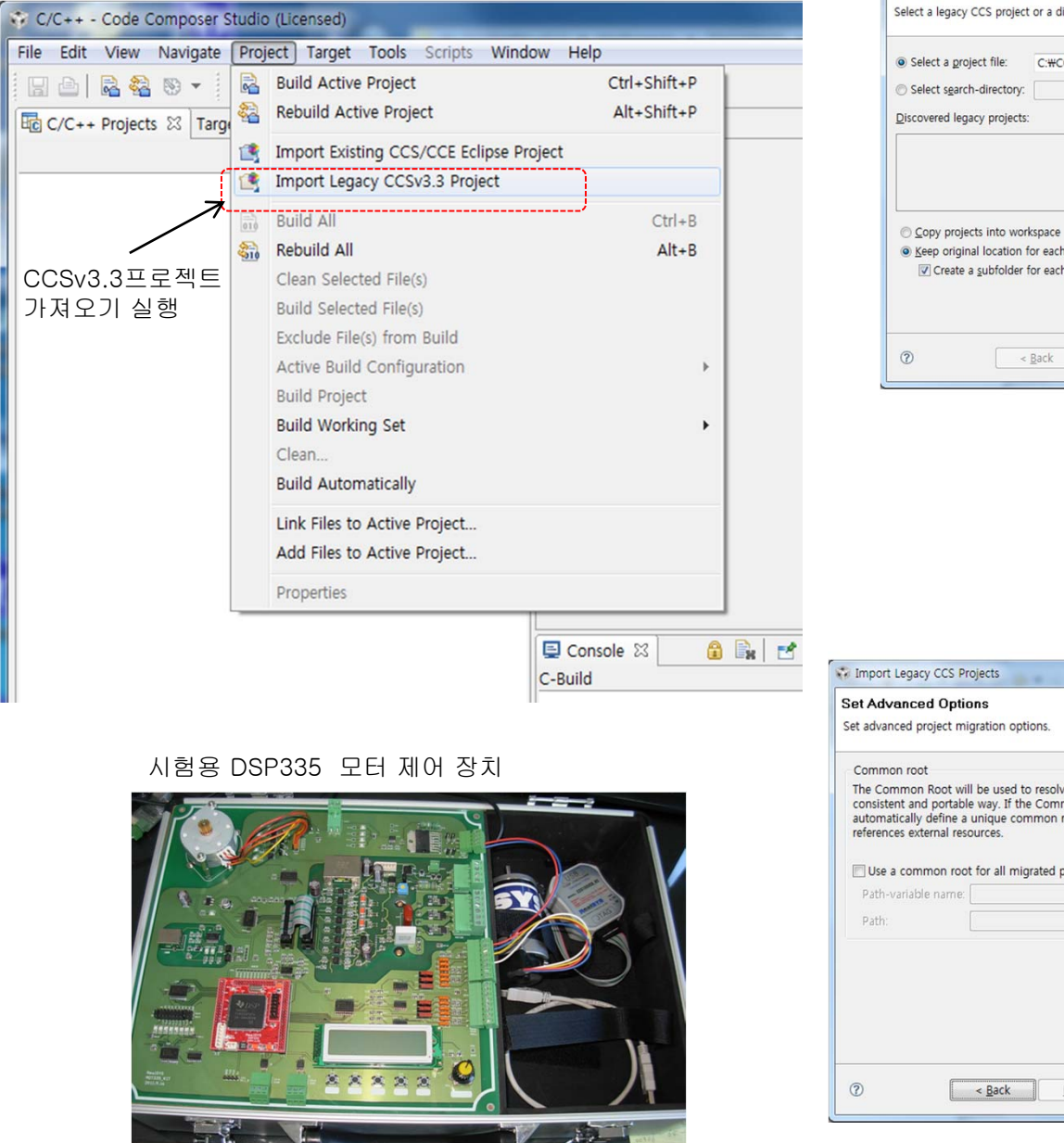

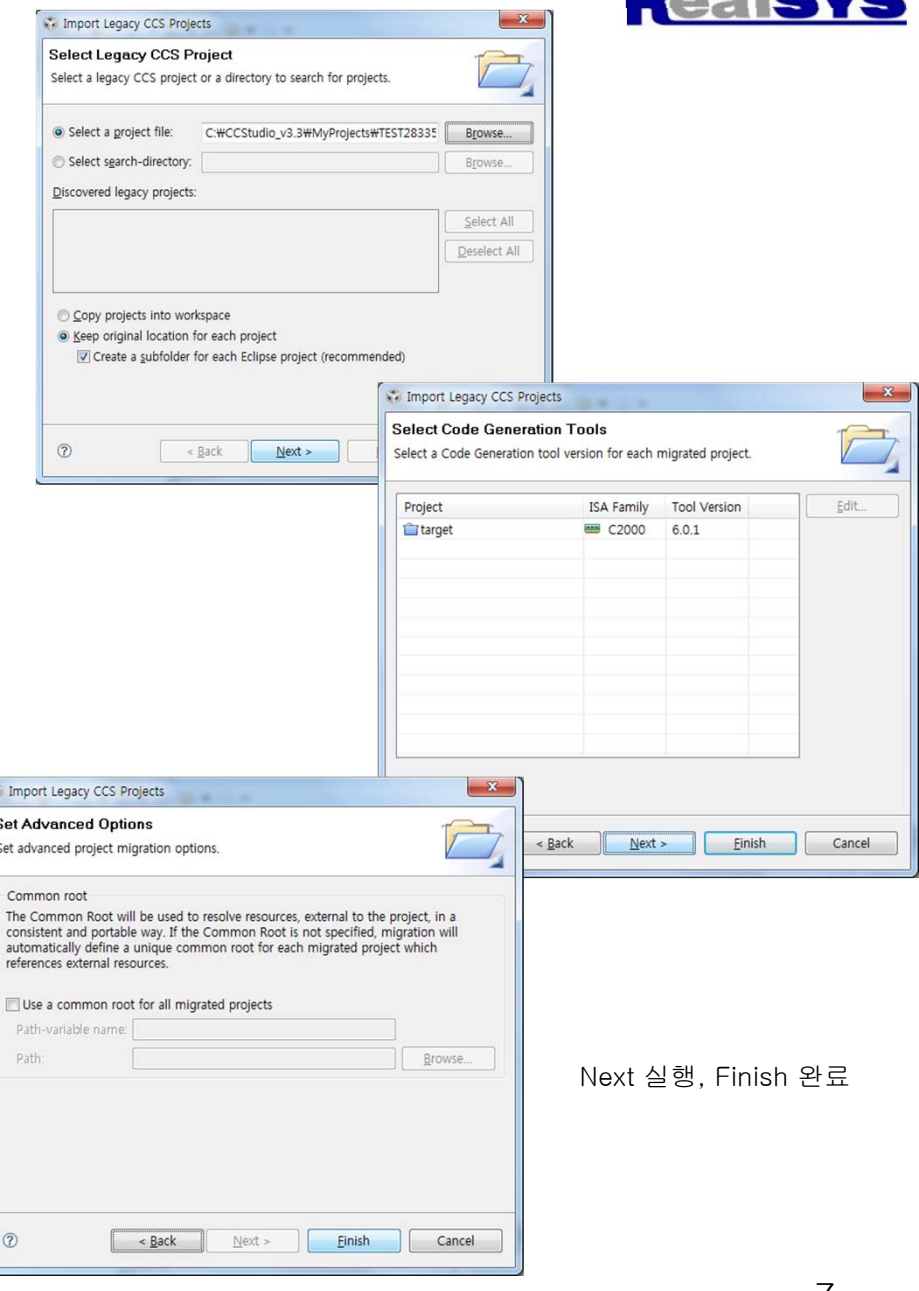

리얼시스 (www.realsys.co.kr) 경기도 안양시 동안구 호계동 1027 안양IT밸리 504호

Tel: 031-342-3000 Fax: 031-343-0003

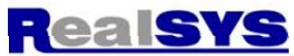

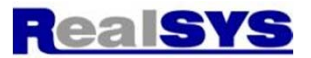

## CCS4에서 Target Configuration control로 Emulator 및 DSP 종류 지정

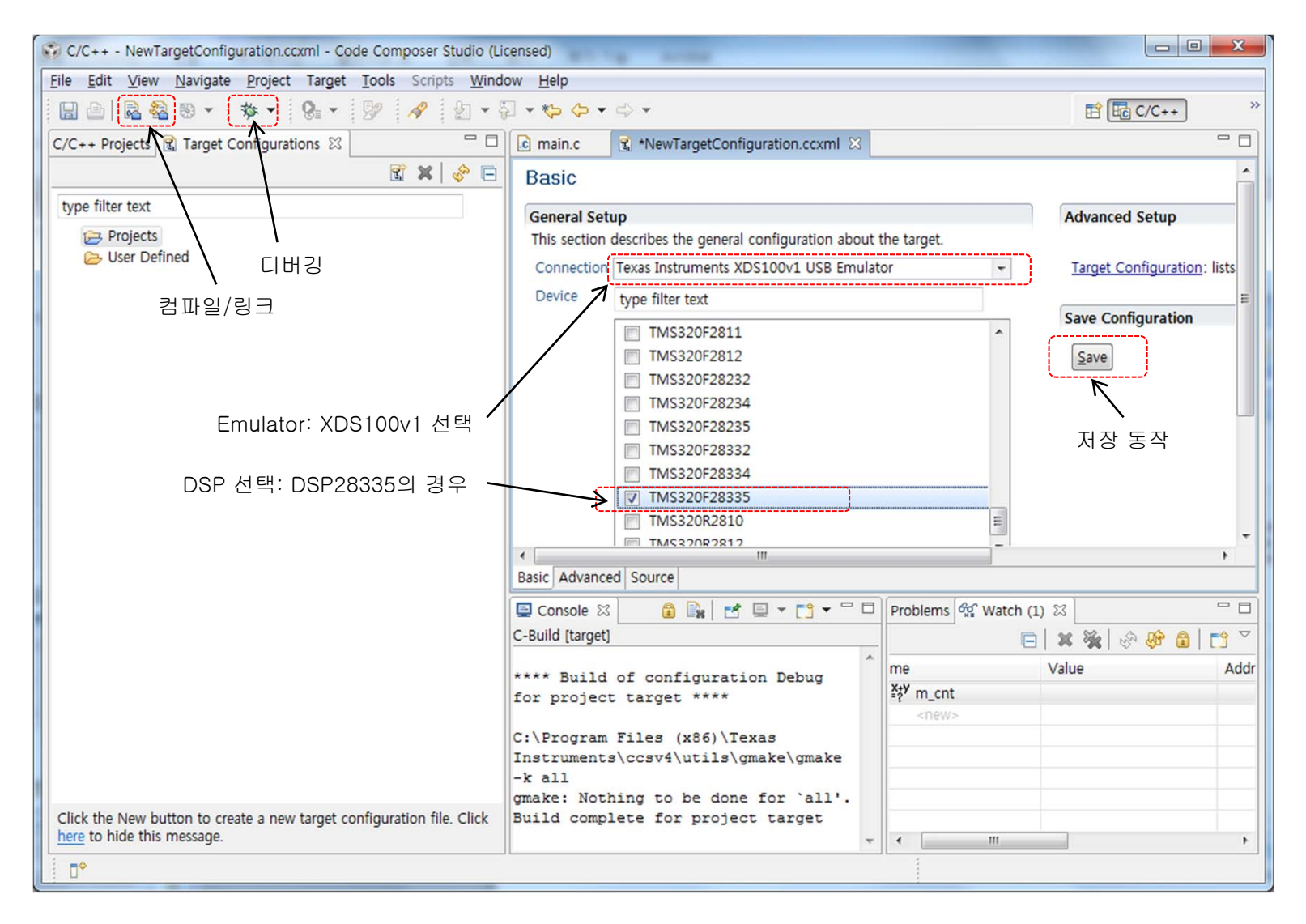

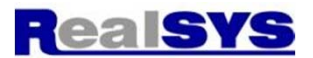

CCS4에서는 Flash ROM 실행 프로젝트도 자동 판별하여 Flash-ROM Download 동작 자동 실행 해줌

| Debug - main.c - Code Composer Studio (Licensed)                                                                                                    |                                                            |                                                                     |                                                           |                                                                                                    |
|----------------------------------------------------------------------------------------------------|------------------------------------------------------------|---------------------------------------------------------------------|-----------------------------------------------------------|----------------------------------------------------------------------------------------------------|
| File Edit View Navigate Project Target Tools Scripts Window                                                                                                    | w Help                                                     |                                                                     |                                                           |                                                                                                    |
|                                                                                                    | 🐶 🔗 🐓 🖓                                                    | • 🍫 🔶 • 🔿                                                           | •                                                         | ☆ Debug                                                                                                    |
| 🏇 Debug 🛛 🖳 🗖 Local (1) 🖓 Watch (1) 🖄                                                                                                    | 🗖 🗖 🛱 Cheat                                                | Sheets 🖾                                                            |                                                           |                                                                                                    |
| V 🔲 X 🔆 🖗                                                                                                    | ) 🔒   📬 🎽 🛛 Term                                           | inate Debug                                                         | Session                                                   |                                                                                                    |
| me Vali                                                                                                    | Je 🗸 Intr                                                  | oduction                                                            |                                                           |                                                                                                    |
| <u>3. 3. 3. 3. 10. 10</u> 33                                                                                                    | Termi                                                      | nating your debug                                                   | session will close ve                                     | aur debugger and return you to the C/C++                                                                       |
| Texas Instruments XDS100v1 U                                                                                                    | Persp                                                      | ective.                                                             | session will close yo                                     | sur debugger and return you to the C/C++                                                                       |
| Texas Instruments XDS100v1 U Progress Information                                                                                                    | 74-1                                                       |                                                                     | t a little granist of                                     | gger will have to be loaded again which                                                                        |
| <ul> <li>main.c X</li> <li>main.c X</li> <li>finclu</li> <li>finclu<td>tors.<br/>brs.: Erasing SectoEmula<br/>C:#CCStudio_v3.3nts X</td><td>nts XDS100v1 USE<br/>ator_0/C28xx)(Canr<br/>DS100v1 USB Emu<br/>Cancel</td><td>3 Emulator_0/C28xx<br/>not be canceled)<br/>ulator_0/C28xx)</td><td>make changes to your program. Instead<br/>in then reload your program.<br/>Flash ROM 섹터 지우기<br/>및 Loading 동작 실행 중</td></li></ul> | tors.<br>brs.: Erasing SectoEmula<br>C:#CCStudio_v3.3nts X | nts XDS100v1 USE<br>ator_0/C28xx)(Canr<br>DS100v1 USB Emu<br>Cancel | 3 Emulator_0/C28xx<br>not be canceled)<br>ulator_0/C28xx) | make changes to your program. Instead<br>in then reload your program.<br>Flash ROM 섹터 지우기<br>및 Loading 동작 실행 중 |
|                                                                                                    |                                                            |                                                                     |                                                           |                                                                                                    |
|                                                                                                    | -                                                          |                                                                     |                                                           |                                                                                                    |
| 4                                                                                                    | - A                                                        |                                                                     |                                                           |                                                                                                    |
| □* 태2                                                                                                    | Writable                                                   | Smart Insert                                                        | 1:1                                                       | Erasing Flash Sectors.: (37%)                                                                                  |

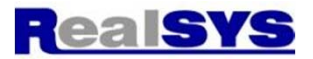

### CCS4에서 디버거 실행 화면

| Debug - main.c - Code Composer Studio (Licensed)                                                                                                    | Arrived Total         |                |                       |                                       |  |
|----------------------------------------------------------------------------------------------------|-----------------------|----------------|-----------------------|---------------------------------------|--|
| <u>F</u> ile <u>E</u> dit <u>V</u> iew <u>N</u> avigate <u>P</u> roject Target <u>T</u> ools Scripts <u>W</u> indow <u>H</u> elp                                                                                                    |                       |                |                       |                                       |  |
| 🔚 🖻 🗟 🧱 🛄 🇞 😃 🙆 🔊 🔅 🗇 😵 🔹 🐶 🔌 🔹                                                                                                    | - ↔ ↔ •               |                | 🖹 🕸 De                | bug »                                 |  |
| 🕸 Debug 🛛 🔌 🕪 🌪 🗉 🖷 🗸 🥱 🔊 🧟 🤹 🕼 🐇 🚸 🖛 🔗 🖃 🍸 🗖 🗖                                                                                                    | Local (1) 🛱 Watch (1) | X              | 🗈 🧐 🗞 😹 🖌 🖃           |                                       |  |
| a 🏠 target [Debug] - Texas Instruments XDS100v1 USB Emulator_0/C28xx [Project Debug                                                                                                    | me                    | Value          | Address               | Туре                                  |  |
| ◢ ጬ Device<br>◢ ጬ Thread [main] (Suspended) 프로그램 RUN                                                                                                    | (x)= m_cnt            | 0              | 0x0000C082@Data       | unsigned int                          |  |
| 0 main() at main.c:153 0x009441                                                                                                    |                       |                |                       |                                       |  |
| I _args_main() at args_main.c:43 0x009dd8 I _args_main() at args_main.c:43 0x009dd8                                                                                                    |                       |                |                       |                                       |  |
| Texas Instruments XDS100V1 03B Emulator_0/C28XX (모두 5.05.20)                                                                                                    |                       |                |                       |                                       |  |
|                                                                                                    |                       |                |                       |                                       |  |
|                                                                                                    |                       |                |                       |                                       |  |
|                                                                                                    |                       |                |                       |                                       |  |
|                                                                                                    | 4                     | III            |                       |                                       |  |
|                                                                                                    |                       |                |                       |                                       |  |
| C main.c 23 C New larget Configuration.ccxml S DSP2833X_CodeStartBranch.asm                                                                                                    |                       | Disassembly (r | main + 0x3) 23        |                                       |  |
| 151 }                                                                                                    |                       | ^              |                       |                                       |  |
| ♥1153⊖void main(void){                                                                                                    |                       | Enter location | nere 👻 🔛 🚱            | · · · · · · · · · · · · · · · · · · · |  |
| 154 // Step 1. Initialize System Control:                                                                                                    |                       | 🖉 📬            |                       |                                       |  |
| 155 // PLL, WatchDog, enable Peripheral Clocks<br>156 // This example function is found in the DSP2833x Sys(                                                                                                    | Ctrl.c file.          | 0x009444:      | 76409343 LCR          | InitGp 🔺                              |  |
| 157 InitSysCtrl();                                                                                                    |                       | - 0x009446:    | SB10 SETC<br>FF69 SPM | #0 -                                  |  |
| 150                                                                                                    | Þ                     | 4              |                       | - F                                   |  |
| Console X                                                                                                    |                       |                | x 🍇 🖹 🛤 🖃 🖻           | • = • = =                             |  |
| target [Project Debug Session] Texas Instruments XDS100v1 USB Emulator_0/C28xx: CIO (오후                                                                                                    | £ 3:05:26)            |                |                       |                                       |  |
|                                                                                                    |                       |                |                       | ~                                     |  |
|                                                                                                    |                       |                |                       |                                       |  |
|                                                                                                    |                       |                |                       |                                       |  |
|                                                                                                    |                       |                |                       |                                       |  |
|                                                                                                    |                       |                |                       | _                                     |  |
|                                                                                                    |                       |                |                       | •                                     |  |
| tree to the test of the test of the test of the test of the test of the test of the test of test of t | Smart Insert 1        | 153 : 1        |                       |                                       |  |
|                                                                                                    |                       |                |                       |                                       |  |

| CS4에서 실시간 변수 모니터링 방법                                                           | 2개 모두 선택 되어야 함                               | 연속 ref       | iresh 선택                | Realsy                    |
|--------------------------------------------------------------------------------|----------------------------------------------|--------------|-------------------------|---------------------------|
| Debug - main.c - Code Composer Studio (Licensed)                               |                                              |              |                         |                           |
| <u>File Edit View Navigate Project Target Tools</u> Scripts                    | <u>W</u> indow <u>H</u> elp                  |              |                         |                           |
| 🛛 🗅 🗟 🍇 🔳 % 😃 🙆 🚺 🕸 🔹 🤉                                                        | 3 - 🦻 🖋 🖞 - 🖓 - 🍫 🔶 -                        |              | 1                       | Debug                     |
| 🕸 Debug 🛛 🦓 🕪 🕶 🔟 🖷 🕶 🔍 🗇 🔍                                                    | 왕 🍓 🗸 🔗 📄 🏹 🗖 🔲 Local (1) 6앞 V               | /atch (1) 🖾  | 🗉 🗙 💥 🐼                 |                           |
| 🔺 饕 target [Debug] - Texas Instruments XDS100v1 USB Emu                        | lator_0/C28xx [Project Debug me              | Value        | Address                 | Туре                      |
| Device     Thread (main) (Running)                                             | (∞)= m_cnt                                   | 30           | 0x0000C080@Data         | unsigned int              |
| Intead (main) (kunning) Filled (main) (kunning) Filled (main) (kunning)        | (∞)= t_cnt0                                  | 22540        | 0x0000C081@Data         | unsigned int              |
| F 1 _args_main() at args_main.c:43 0x309d97                                    |                                              |              |                         |                           |
| Texas Instruments XDS100V1 USB Emulator_0/C28xx                                | : (오후 3:08:24)<br>:: CIO (오후 3:08:24)        |              |                         |                           |
|                                                                                | o bilition A many - Constanting at           | 변수           | 값 관찰 가능                 |                           |
|                                                                                |                                              |              |                         |                           |
|                                                                                |                                              |              |                         |                           |
| ٠                                                                              | • • •                                        |              |                         | •                         |
| i main.c ⊠ SDSP2833x_CodeStartBranch.asm                                       |                                              | 🗖 🗖 🔛 Disass | sembly (main + 0x5) 🛛   |                           |
| 156 }                                                                          |                                              | <u>^</u>     |                         |                           |
| 157<br>158 <sup>©</sup> void main(void){                                       |                                              | Enter        | location here 🛛 👻 🛛 🕵 🤘 | 🔊   3. 3   🛅              |
| 159 // Step 1. Initialize System Cont                                          | rol:                                         |              |                         |                           |
| 160 // PLL, WatchDog, enable Peripher<br>161 // This example function is found | al Clocks<br>in the DSP2833x SysCtrl.c file. | 0x3093       | 3FA: 3B10 SETC          | INTM A                    |
| 162 InitSysCtrl();                                                             |                                              | - 0x3093     | 3FC: 76709C5C LCR       | #0<br>InitPi <del>~</del> |
| 162 (                                                                          |                                              | •            | ۰ III                   | •                         |
| E Console 🛛                                                                    |                                              |              | 📕 🗶 🔆 🕞 🛃 🛃 🛃           | <b>⊒ - [] - [</b>         |
| target [Project Debug Session] Texas Instruments XDS100v1 US                   | 3 Emulator_0/C28xx: CIO (오후 3:08:24)         |              |                         |                           |
|                                                                                |                                              |              |                         | <b>^</b>                  |
|                                                                                |                                              |              |                         |                           |
|                                                                                |                                              |              |                         |                           |
|                                                                                |                                              |              |                         |                           |
|                                                                                |                                              |              |                         | <b>T</b>                  |
| 4                                                                              |                                              |              |                         |                           |

<u>http://processors.wiki.ti.com/index.php/CCSv4</u> : CCS4 관련 링크